#### GE Healthcare

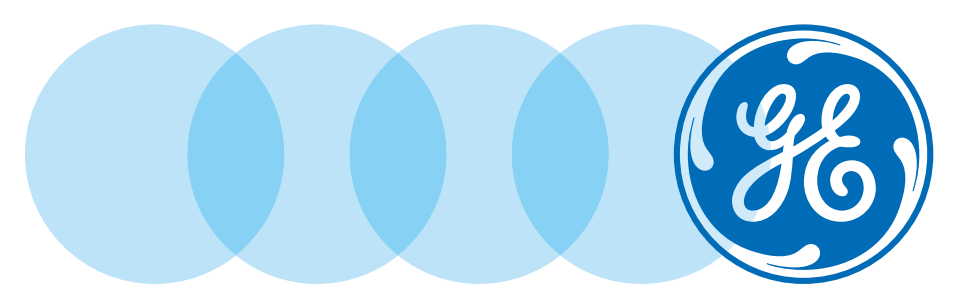

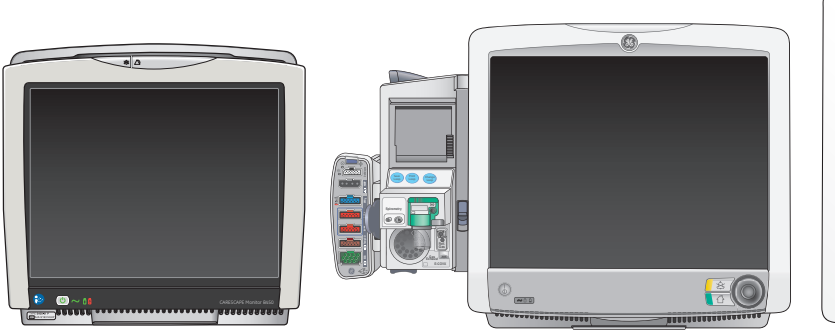

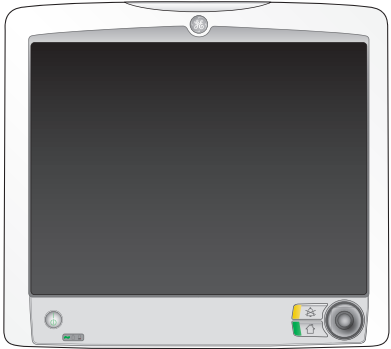

# CARESCAPE Modular Monitors

### Quick Reference Guide

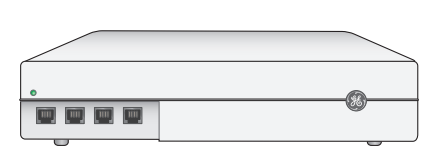

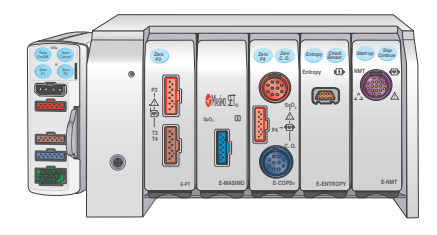

**Global Customer Education** 

#### Notice

The materials contained in this document are intended for educational purposes only. This document does not establish specifications, operating procedures or maintenance methods for any of the products referenced. Always refer to the official written materials (labeling) provided with the product for specifications, operating procedures and maintenance requirements.

#### Contents

| 01 | Monitoring Basics3                                  |
|----|-----------------------------------------------------|
|    | Admitting and Discharging a<br>Patient Overview     |
|    | Accessing the Admit/Discharge Menu 3                |
|    | Selecting a Profile                                 |
|    | Loading Patient Information<br>from the ADT Server5 |
|    | Combination Monitoring Mode 6                       |
|    | Roving Functionality7                               |
|    | Discharging a Patient9                              |
|    | Starting Standby10                                  |
|    |                                                     |

| 02 | ECG                   | 11 |
|----|-----------------------|----|
|    | Skin Preparation      | 11 |
|    | Lead Placement        | 12 |
|    | 12 Lead Analysis      | 16 |
|    | Impedance Respiration | 19 |
|    |                       |    |

| 03 NIBP                                                |
|--------------------------------------------------------|
| Manual NIBP Measurement from the Main Menu             |
| Automatic NIBP Measurement from the Main Menu          |
| The NIBP Setup Menu22                                  |
| 04 Pulse Oximetry23                                    |
| Overview23                                             |
| The SpO <sub>2</sub> Setup Menu23                      |
| OF Investive Dressure Manitoring 25                    |
| 05 Invasive Pressure Monitoring                        |
| Invasive Pressure Connections                          |
| Zeroing a Transducer26                                 |
| Selecting an Invasive Pressure Label27                 |
| Selecting the Size of the Invasive Pressure Waveform27 |
| Optimizing the Invasive Pressure<br>Waveform Scale27   |

| 06 Airway Gases28                   |
|-------------------------------------|
| Airway Gas Modules and Connectors28 |
| Airway Gases Parameters             |
| Setup                               |
| 07 Trends                           |
| Viewing Numeric Trends              |
| Viewing Graphic Trends              |
| Managing Snapshots                  |
| Managing Events                     |
| 08 Troubleshooting35                |
| ECG Troubleshooting                 |
| Respiration Troubleshooting         |
| SpO <sub>2</sub> Troubleshooting    |
| NIBP Troubleshooting                |

## Admitting and Discharging a Patient Overview

A patient is automatically admitted when the monitor detects any of the following vital signs: ECG, impedance respiration, Art, ABP, Fem, UAC, NIBP, SpO<sub>2</sub>, CO<sub>2</sub>, EEG, BIS, or Entropy.

A patient is also automatically admitted when any patient data is entered or loaded. Patient data can be entered locally using the monitor, loaded from an Admit-Discharge-Transfer (ADT) server over the CARESCAPE Network, or entered remotely using a central station.

#### Accessing the Admit/ Discharge Menu

The Admit/Discharge menu is used to add or edit patient information. There are two ways to access the Admit/

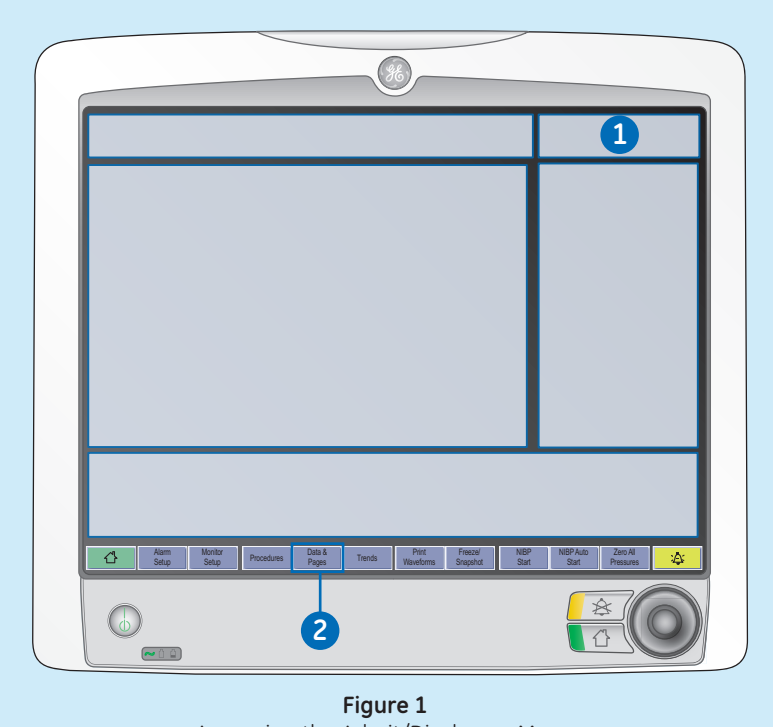

Accessing the Admit/Discharge Menu

Discharge menu:

- **1.** Select the information area on the screen.
- Select Data & Pages from the main menu area at the bottom of the display and then select Admit/ Discharge.

#### Selecting a Profile

A profile is a group of unique settings suited to a particular care unit or patient demographic and can be customized. Settings for a profile could include alarm limits, screen layouts, trends and snapshot settings. When you start monitoring a patient, you can use the startup profile or select another profile. According to the configuration, your monitor software may have up to eight profiles to choose from.

You can select another profile while monitoring a patient without losing any patient data.

#### To Select a Profile:

- Select the patient information area on the screen, or select *Data & Pages* from the main menu area at the bottom of the display, and then select *Admit/Discharge*.
- 2. Select the *Patient* tab.

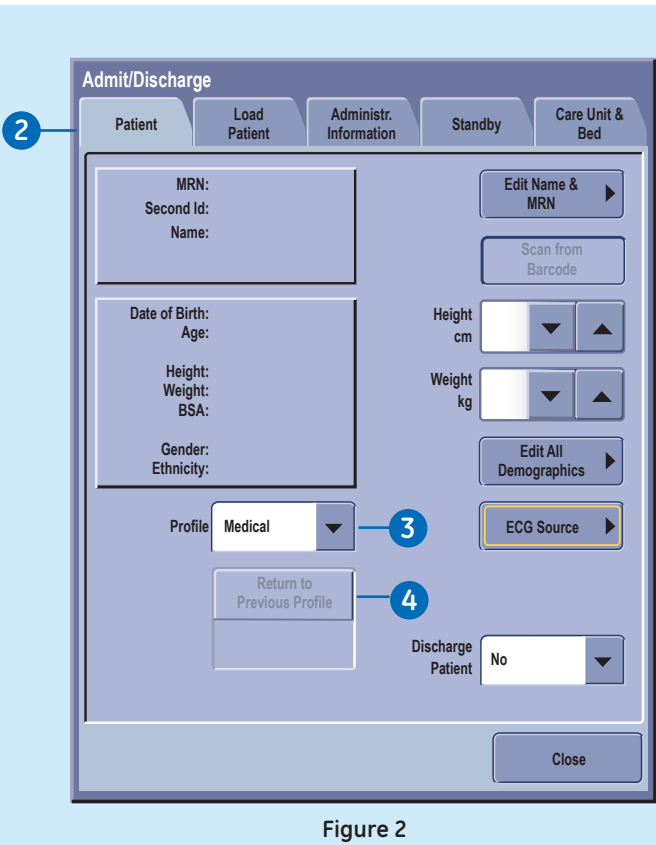

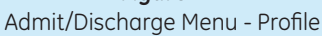

- **3.** Select a profile from the Profile list.
- 4. You can return to the previous profile by selecting *Return to Previous Profile*.

#### Loading Patient Information from the ADT Server

In the CARESCAPE Network, patient information can be loaded from the ADT server.

You cannot merge data between the monitor and the ADT server.

- 1. Select the patient information area on the screen.
- 2. Select the Load Patient tab.

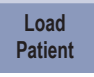

- 3. Select Find Patients.
- 4. Select the *Medical Record Numbe*r and/or *Last Name* field and enter the information you have available. You can also add the First Name information but the search does not function with this information only.
- 5. Select Find.

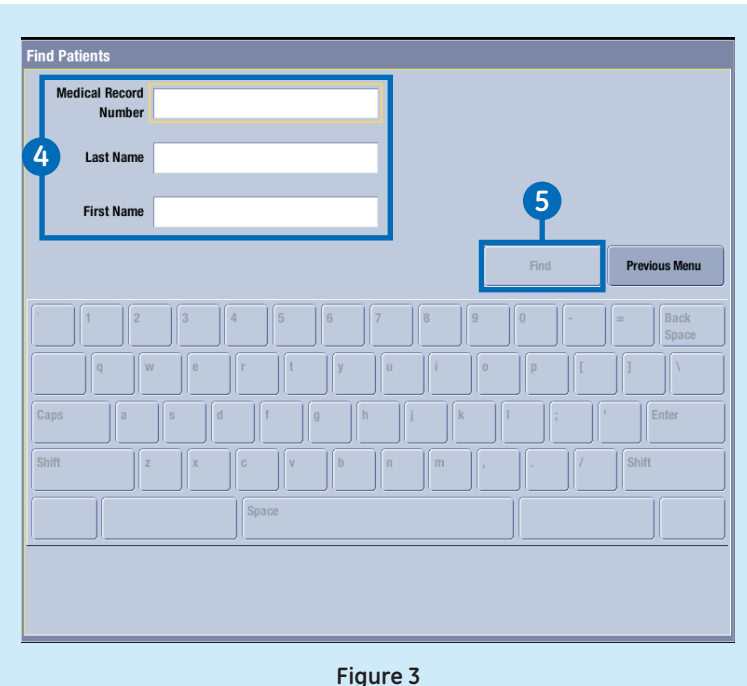

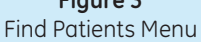

- 6. When the patient list appears, select the patient.
- 7. Select *Load Patient Information* to load the data from the ADT server.

#### Combination Monitoring Mode

The combination monitoring is a licensed feature where ECG is acquired from a telemetry receiver system.

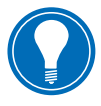

**Note!** This option cannot be used in the NICU software package.

The Combo mode uses a monitor mounted in a room, but the ECG data can be acquired from either the monitor or from a telemetry transmitter/transceiver.

## To admit a patient to combination monitoring:

 Select the ECG parameter window or select *Data and Pages*.

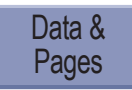

2. Select Admit/Discharge (only if Data and Pages was selected).

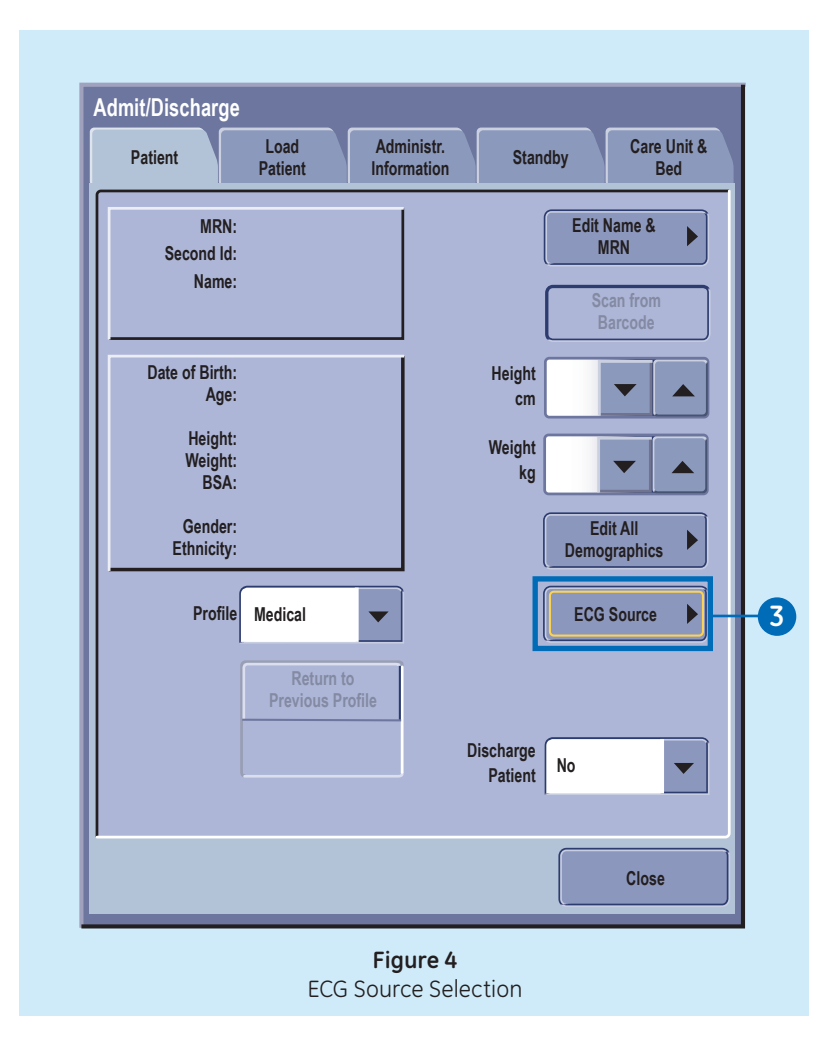

- 3. Select ECG Source.
- Select the Telemetry TTX number from the ECG Source list.
- 5. Verify the desired TTX number is visible in the upper right corner of the display.

#### **Roving Functionality**

Roving functionality allows you to move, or rove, the monitor to fit the patient's acuity needs, rather than moving the patient to a monitored room. When you move the monitor to a new location in the CARESCAPE Network, you can update the unit and/or bed names from drop-down lists, or add new names manually. Available selections depend on what has been allowed in configuration.

#### Roving between units

If roving between units is allowed, you can update the unit name when moving the monitor to a new location.

- 1. Select the patient information area on screen.
- 2. Select the Care Unit & Bed tab.
- 3. Select the *Care Unit Name* from the dropdown list.

Changing the Care Unit Name will also update the contents of the Bed Name list.

You can also change the name manually through *New Unit & Bed*. This selection is available in the *Care Unit & Bed* menu if it has been allowed in the Roving settings.

#### Roving between beds

If roving between beds is allowed, you can update the bed name when needed.

- **1.** Select the patient information area.
- 2. Select the Care Unit & Bed tab.
- 3. Select the *Bed Name* from the dropdown list.

The new name appears in the upper right corner of the display. The unit name is given first, then a dash and the bed name (for instance, UNIT1–BED1).

You can also change the name manually through New Unit & Bed, or through New Bed. These selections are available in the Care Unit & Bed menu according to what has been allowed in the Roving settings

# **01 Monitoring Basics**

#### Adding new units and beds (manual roving)

If manual roving between beds and/or units is allowed, you can also enter their names manually.

- **1.** Select the patient information area.
- Select the Care Unit & Bed tab. If the Roving settings do not allow roving between units, the New Unit & Bed is not available. In this case, select New Bed to enter a new bed name.
- 3. Select New Unit & Bed.
- Select the Care Unit Name or the Bed Name field and type the new name with the on-screen keyboard. The maximum number of characters for the Care Unit Name is seven, and for the Bed Name it is five.

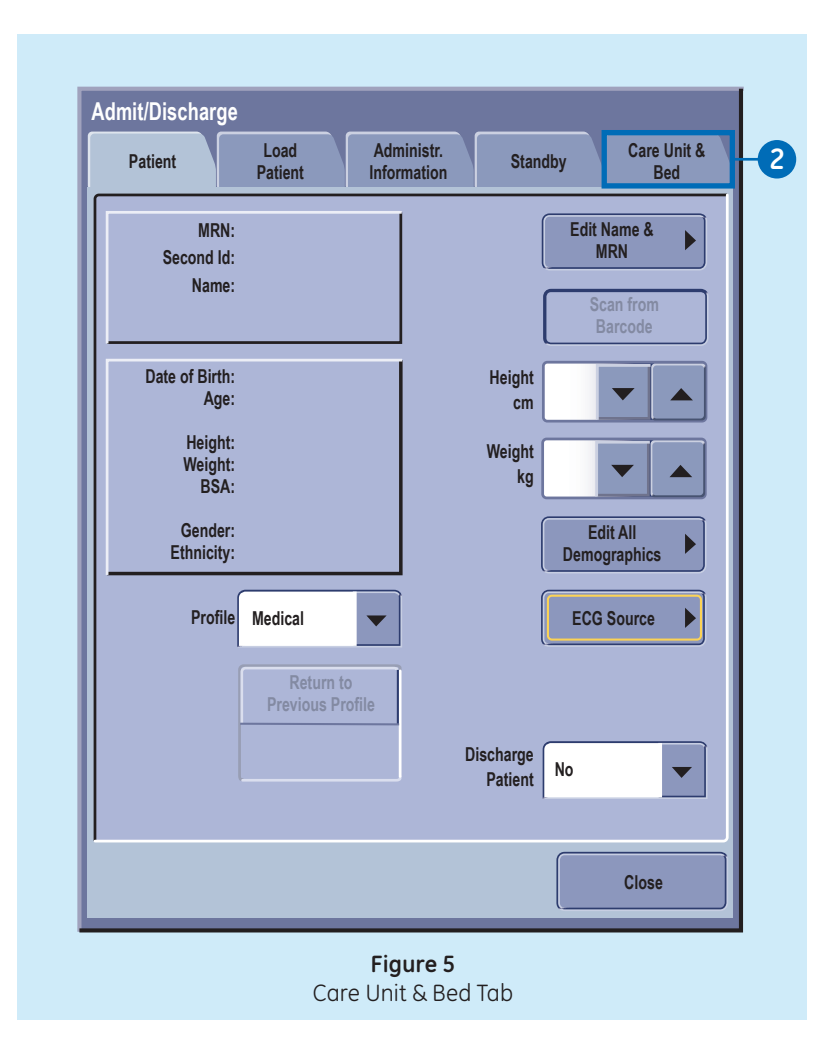

#### Discharging a Patient

- 1. Disconnect patient cables.
- 2. Print necessary data and wait until the printing is completed.
- Select the patient information area on the screen, or select *Data & Pages* from the main menu area at the bottom of the display.

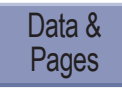

Then select *Admit/ Discharge*.

- 4. Select the *Patient* tab.
- 5. Select Discharge Patient.

Monitor settings, including alarm limits, return to their default settings. All patient data and trend data is removed from both the monitor and a connected PDM.

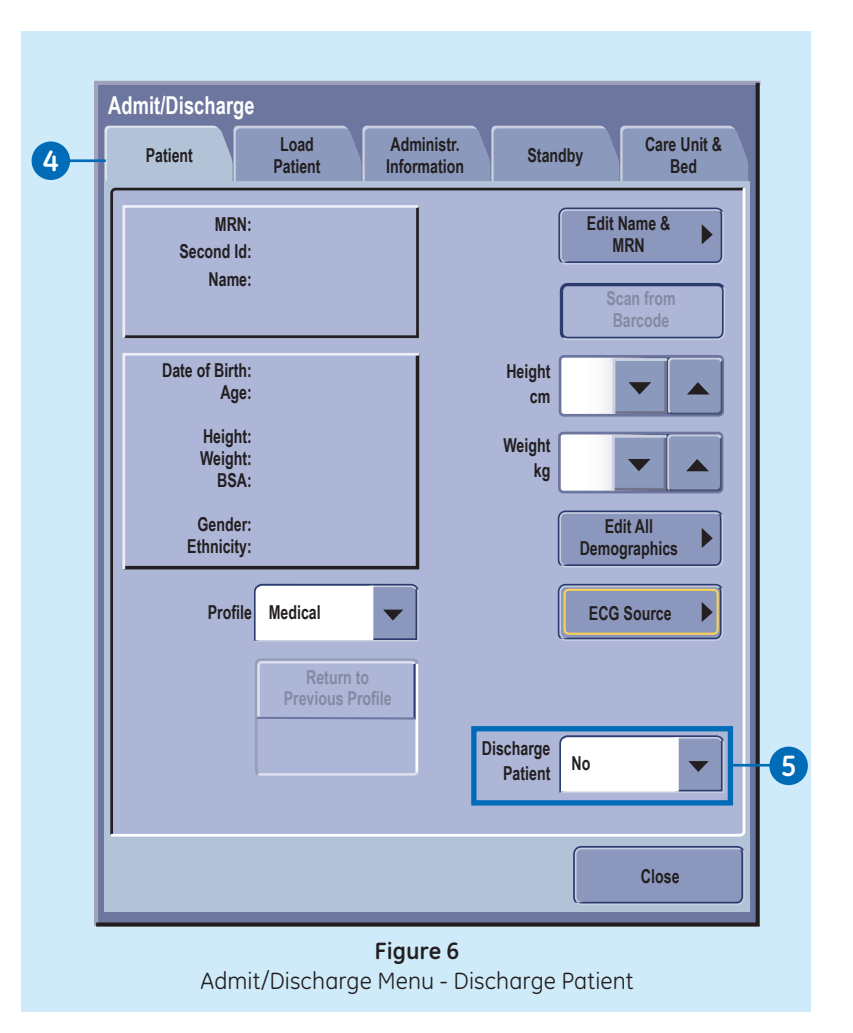

#### **Starting Standby**

When you remove the patient temporarily from the monitor, you can use the standby option.

- 1. Select the patient information area on the screen.
- 2. Select the *Standby* tab.
- **3.** Select the radio button for an appropriate standby location.
- 4. Select *Prepare for Standby*. If patient cables are still connected and the monitor receives vital signs, a text indicating that audio alarms have been paused appears.
- 5. Disconnect patient cables to start the standby. If you do not disconnect the cables and vital signs are still present after the audio pause time expires, the standby is canceled.
- 6. Check that the *NIBP Auto* is turned off.

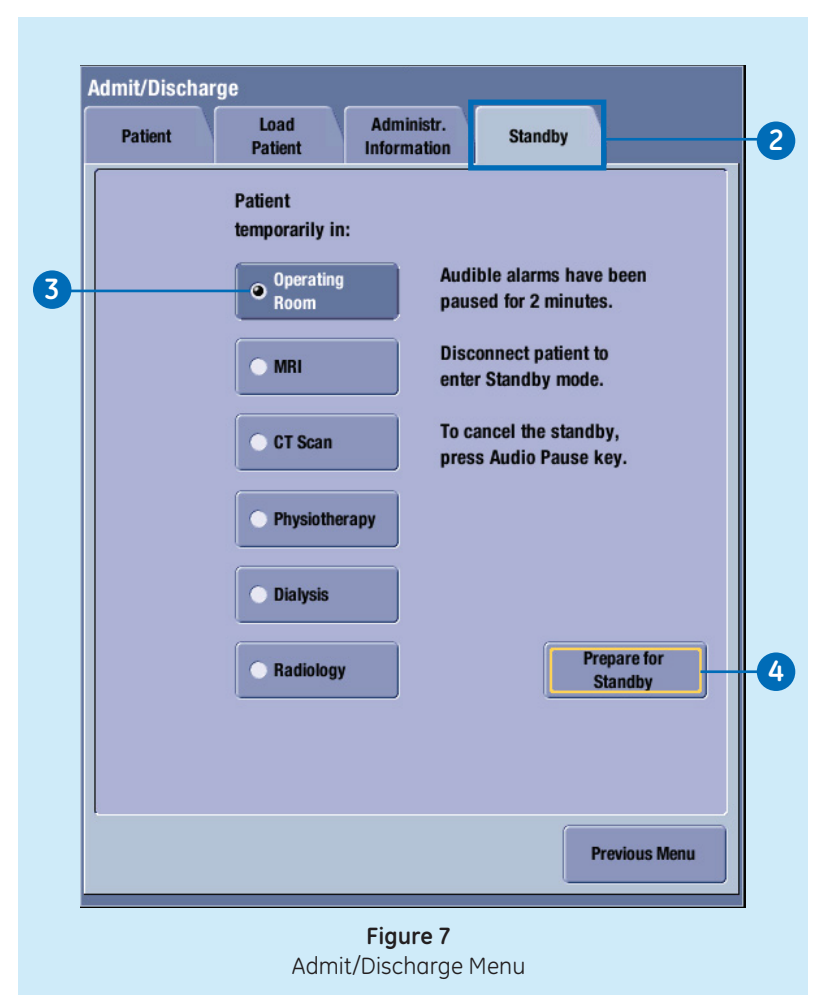

The screen goes blank and the GE logo along with a message such as *Patient temporarily in MRI* (according to the location selected) appears.

10

#### **Skin Preparation**

Excessive body hair or skin oil reduces electrode contact with the skin and decreases the quality of electrode signal. When preparing the electrode sites, avoid bones close to skin, obvious layers of fat and major muscles.

- **1.** Shave any hair from the electrode site.
- **2.** Gently rub the surface of the skin to increase capillary blood flow.
- **3.** Clean the skin with alcohol or a mild soap and water solution to remove skin oil and dead or abraded skin cells.
- **4.** Dry the skin completely before applying the electrodes.

#### Lead Placement

3-lead or 5-lead ECG Electrode Placement

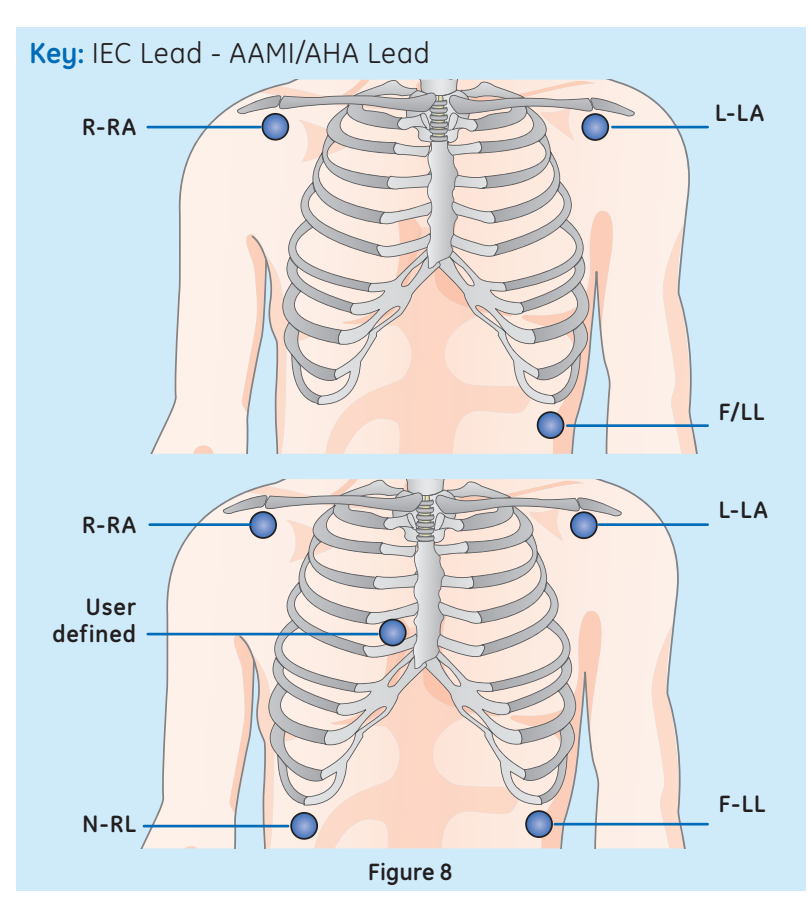

| IEC Lead     | AAMI/AHA Lead | Electrode Placement                                                                               |
|--------------|---------------|---------------------------------------------------------------------------------------------------|
| R -Red       | RA - White    | Just below the right clavicle                                                                     |
| L - Yellow   | LA - Black    | Just below the left clavicle                                                                      |
| User defined | User defined  | For the 5-lead placement, place the precordial electrode according to the physician's preference. |
| N - Black    | RL - Green    | Lower right edge of the rib cage                                                                  |
| F -Green     | LL - Red      | Lower left edge of the rib cage                                                                   |

#### 6-lead ECG Electrode Placement

If you are using the 6–leadwire cables for a 12 lead ECG connection, note that the 12RL can be used for adult patients only.

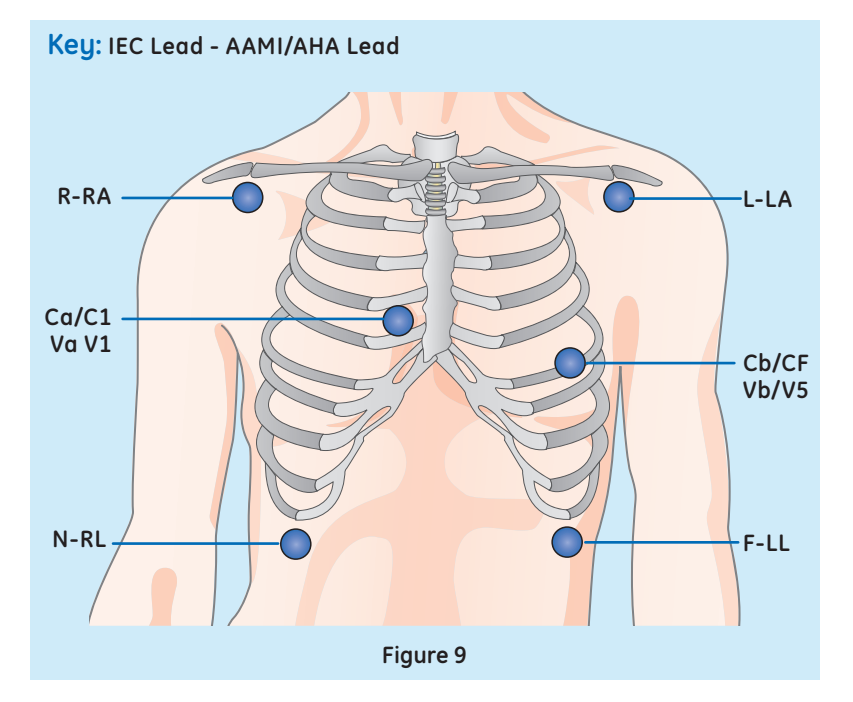

| IEC Lead      | AAMI/AHA Lead | Electrode Placement                         |
|---------------|---------------|---------------------------------------------|
| R -Red        | RA - White    | Just below the right clavicle               |
| L - Yellow    | LA - Black    | Just below the left clavicle                |
| Ca/C1 - white | Va/V1 - brown | 4th intercostal space, right sternal border |
| Cb/C5 - white | Vb/V5 - brown | Left anterior axillary line at C4/V4 level  |
| N - Black     | RL - Green    | Lower right edge of the rib cage            |
| F -Green      | LL - Red      | Lower left edge of the rib cage             |

10-lead ECG Electrode Placement for Cardiac Monitoring

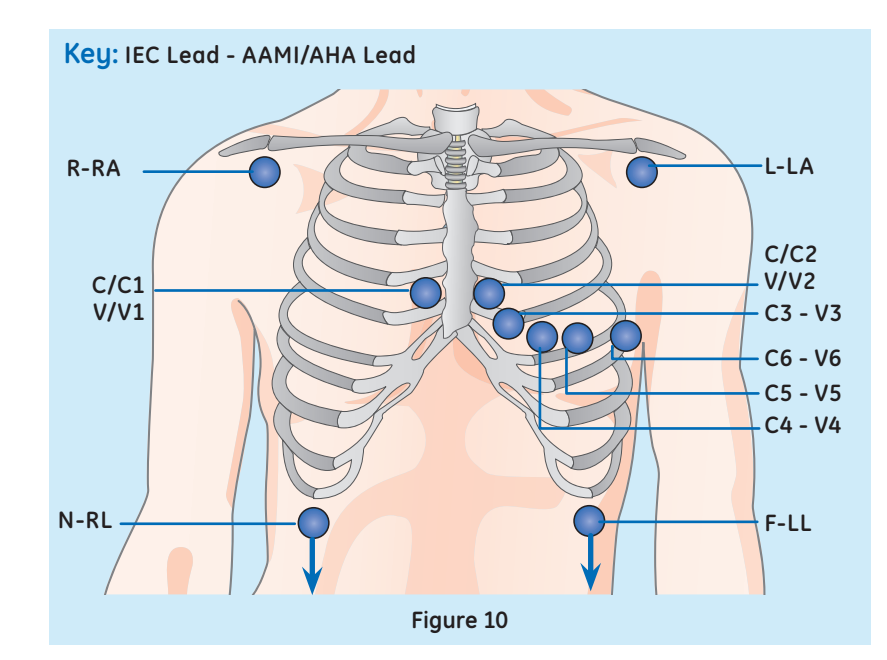

| IEC Lead            | AAMI/AHA Lead     | Electrode Placement                         |
|---------------------|-------------------|---------------------------------------------|
| R -Red              | RA - White        | Just below the right clavicle               |
| L - Yellow          | LA - Black        | Just below the left clavicle                |
| N - Black           | RL - Green        | Lower right dege of the rib cage            |
| F -Green            | LL - Red          | Lower left of the rib cage                  |
| C/C1 - white/yellow | V/V1 - brown      | 4th intercostal space, right sternal border |
| C2 - white/yellow   | V2 - brown/yellow | 4th intercostal space, left sternal border  |
| C3 - white/green    | V3 - brown/green  | Midway between C2/V2 and C4 /4              |
| C4 - white/brown    | V4 - Brown/blue   | 5th intercostal space, mid-clavicular line  |
| C5 - white          | V5 - brown/orange | Left anterior axillary line at C4/V4 level  |
| C6 - white/purple   | V6 - brown/purple | Mid axillary line at C4/V4 and C5/V5 levels |

#### Standard Resting 10-lead ECG Electrode Placement

# ad ent Key: IEC Lead - AAMI/AHA Lead

Figure 11

-L-LA

-C6 - V6 -C5 - V5 -C4 - V4

F-LL

C/C2 - V/V2 C3 - V3

| IEC Lead          | AAMI/AHA Lead     | Electrode Placement                            |
|-------------------|-------------------|------------------------------------------------|
| R -Red            | RA - White        | Right deltoid or wrist                         |
| L - Yellow        | LA - Black        | Left deltoid or wrist                          |
| N - Black         | RL - Green        | Right thigh or ankle                           |
| F - Green         | LL - Red          | Left thigh or ankle                            |
| C/C1 - white      | V/V1 - brown      | 4th intercostal space, right border of sternum |
| C2 - white/yellow | V2 - brown/yellow | 4th intercostal space, left border of sternum  |
| C3 - white/green  | V3 - brown/green  | Midway between C2/V2 and C4 /4                 |
| C4 - white/brown  | V4 - Brown/blue   | 5th intercostal space, mid-clavicular line     |
| C5 - white/black  | V5 - brown/orange | Left anterior axillary line at C4/V4 level.    |
| C6 - white/purple | V6 - brown/purple | Mid axillary line at C4/V4 and C5/V5 levels    |

N-RL

02 ECG

15

#### **12 Lead Analysis**

#### To access the 12 Analysis menu:

1. Select the HR parameter window and then select 12 Lead Analysis.

#### To access the 12 Lead Analysis Settings Menu:

- 2. Select the *HR* parameter window.
- 3. Select 12 Lead Analysis.
- 4. Select Settings.

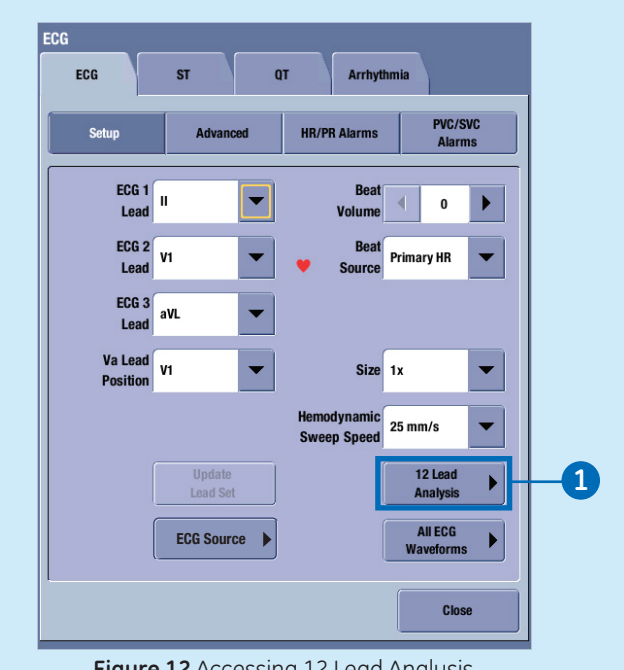

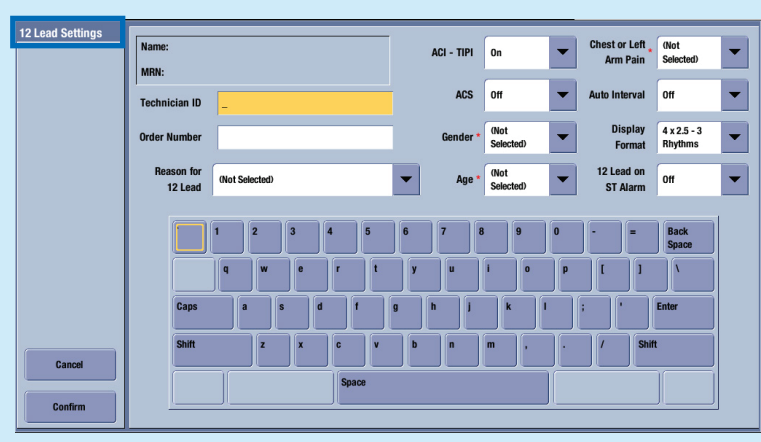

Figure 12 Accessing 12 Lead Analysis

Figure 13 12 Lead Analysis Settings Menu

# 02 ECG

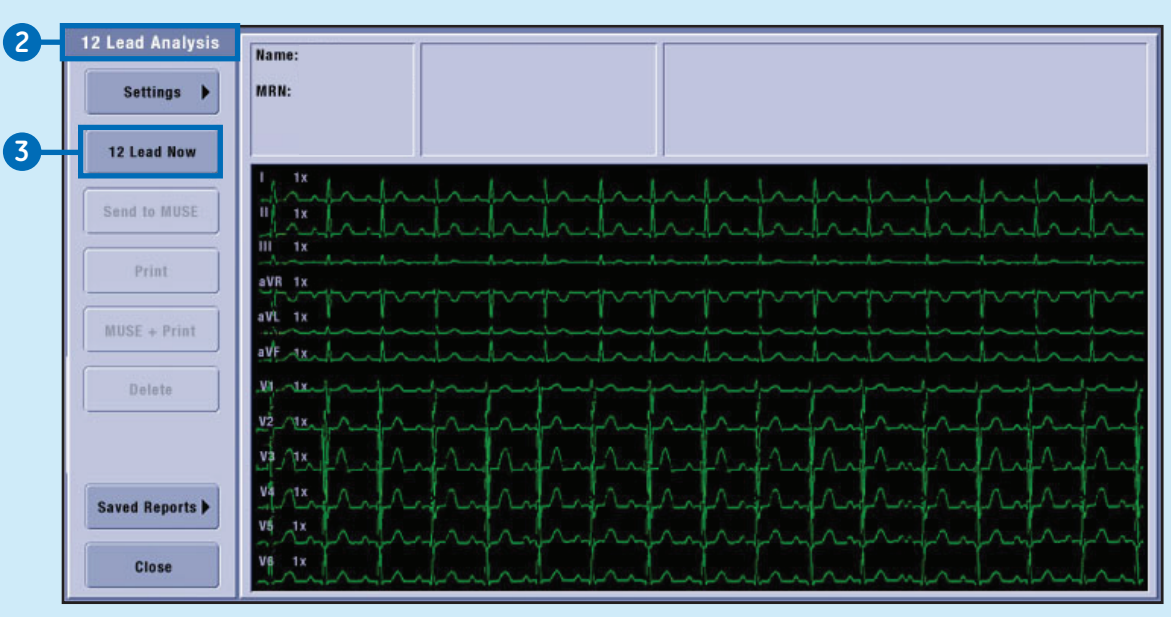

#### Figure 14 12 Lead Analysis Settings Menu

#### Performing a 12 Lead Analysis

- 1. Select the *HR* parameter window.
- 2. Select 12 Lead Analysis.
- 3. Select 12 Lead Now.

All the waveforms in the 12 Lead Analysis view freeze during the analysis except for the ECG I waveform. Analysis takes less than one second to complete. At that time, the monitor generates a 12 lead report, saves the report locally, and displays the report on the screen.

The monitor can store up to fifteen 12 lead reports locally.

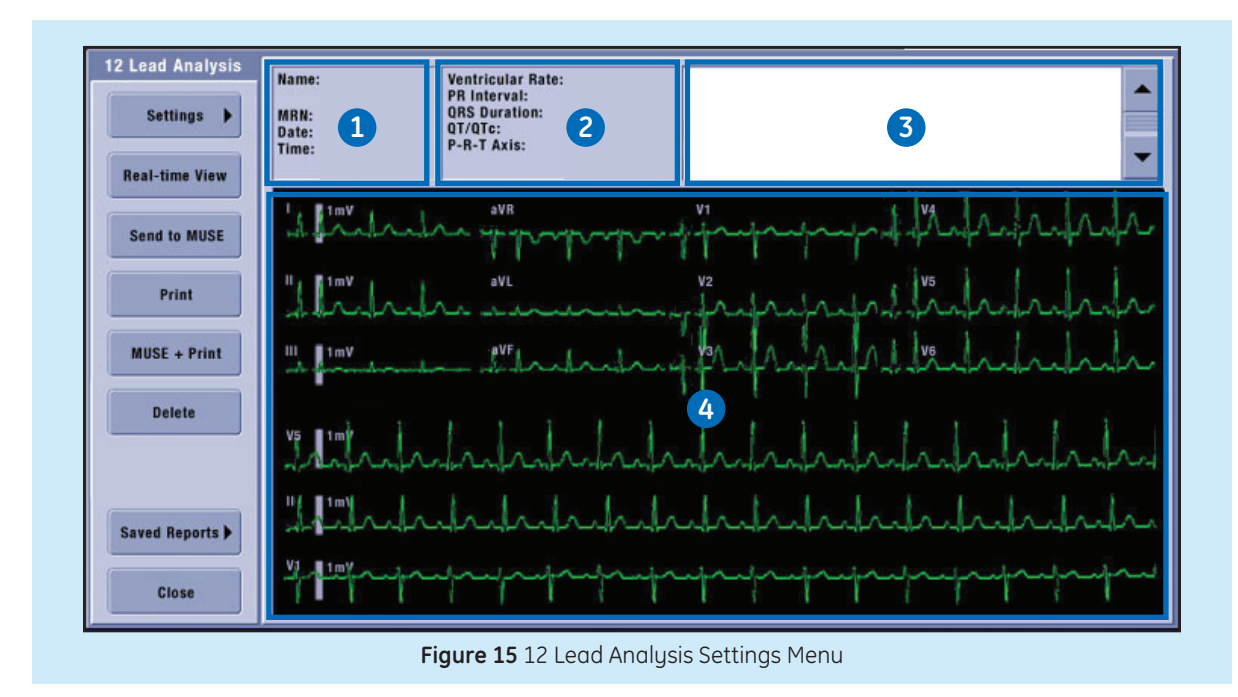

#### The 12 lead ECG Analysis Program

The 12 lead ECG analysis program assists the physician in interpreting and measuring the resting ten seconds of ECG data. This program generates a diagnostic textual report on patient's cardiovascular condition. This report can be routed to the MUSE Cardiology Information System via the CARESCAPE Network.

- Patient information, including patient Name:, MRN:, Date: and Time: the report was generated.
- 2. Available values including Ventricular Rate, PR Interval, QRS Duration, QT/QTc, and P-R-T Axis.
- **3.** Diagnostic statements and/ or error messages.
- 4. Waveform area.

# 02 ECG

#### **Impedance Respiration**

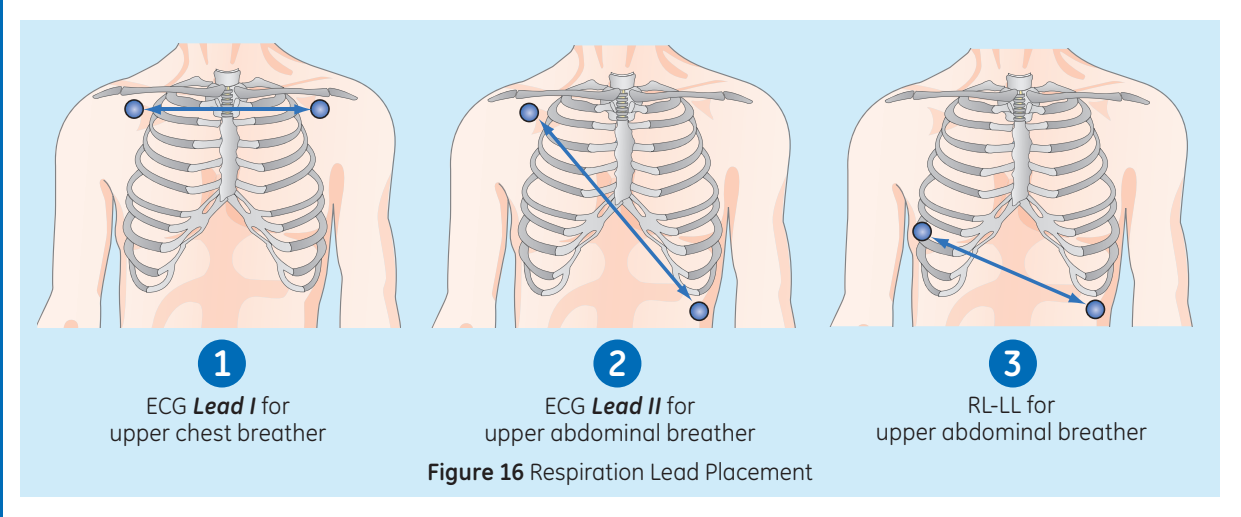

#### **Respiration Lead Placement**

- 1. Lead I: Provides good thoracic (upper chest) breath detection. However, lead I is more susceptible to cardiogenic artifact than the RL-LL vector.
- 2. Lead II: Provides good thoracic breath detection and upper abdominal (lower chest) breath detection. However, lead II is more susceptible to both cardiogenic and motion (head, neck, or arm) artifact than the RL-LL vector.
- 3. RL-LL: Vector provides good abdominal breath detection and is not as susceptible to cardiogenic artifact or motion artifact. When monitoring respiration through the RL-LL vector, use a standard 5-leadwire electrode placement, except place the RL electrode on the fifth intercoastal space on the right side of the chest.

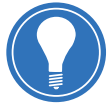

**Note!** *RL-LL vector* only applies to *PDM* module.

#### Using Impedance Respiration

The respiration measurement does not start automatically, so you must turn it on.

- 1. Select the *Impedance Respiration* parameter window.
- 2. Select the Setup tab.
- 3. Select Respiration Measurement > On.

You can also perform the followings tasks from the *Impedance Respiration Setup* menu:

- **4.** Adjust the respiration waveform *Size*.
- 5. Adjust the respiration waveform *Sensitivity* (the lower the value, the greater the sensitivity).
- 6. Adjust the respiration waveform *Sweep Speed*.
- 7. Select the respiration *lead*.
- 8. *Relearn* the respiration pattern (if the patient's breathing pattern changes after the initial learning process has taken place).

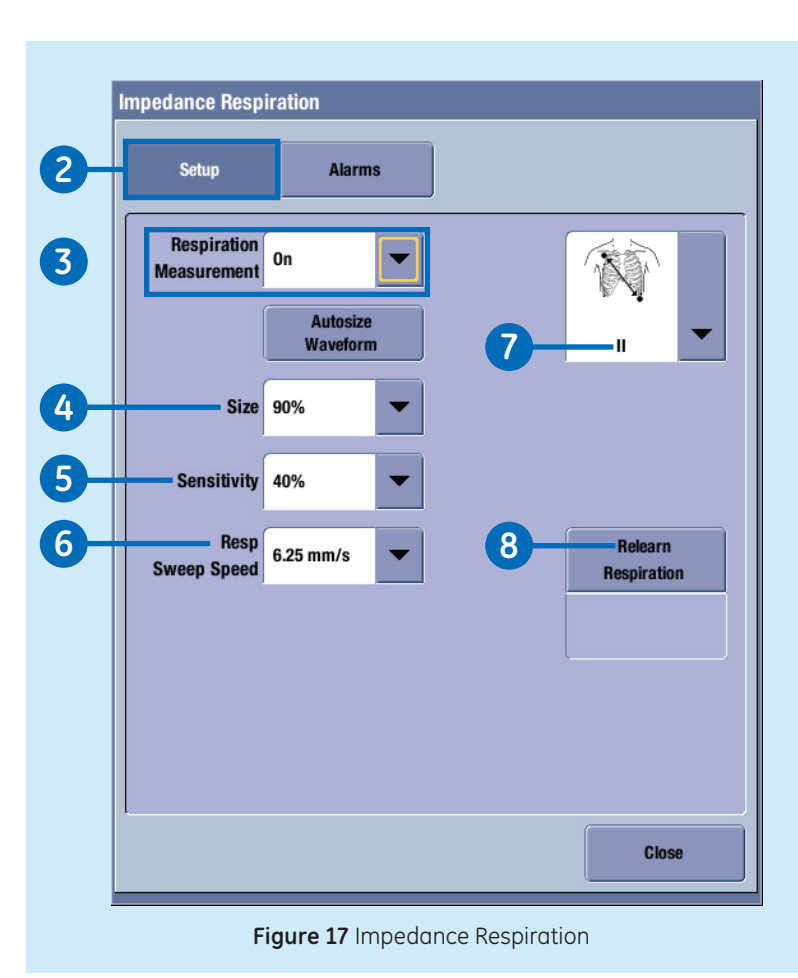

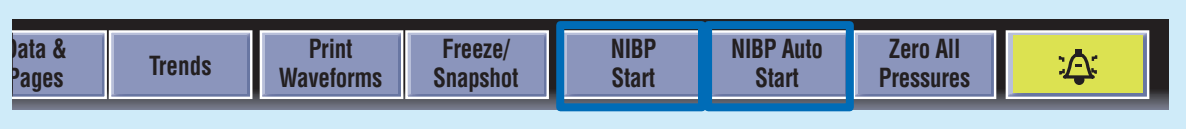

Figure 18 Single and Automatic NIBP Measurement

# Manual NIBP Measurement from the Main Menu

- 1. Start the measurement by selecting *NIBP Start*.
- 2. Stop the measurement by selecting *NIBP Cancel*.

#### Automatic NIBP Measurement from the Main Menu

- 3. Select NIBP Auto Start.
- 4. Stop the measurement by selecting *NIBP Auto Stop*.

#### The NIBP Setup Menu

To Access the NIBP Setup Menu:

- 1. Select the *NIBP* parameter window.
- 2. Select the Setup tab

You can perform the following tasks from the NIBP Setup Menu:

- **3.** Start automatic, manual or Stat NIBP measurements.
- Change the cycle time for automatic NIBP measurements.
- Adjust the tone volume for a completed NIBP measurement.
- 6. Select the display format (large Systolic/Diastolic or large Mean values)
- 7. Select the cuff size.
- 8. Select the initial NIBP cuff inflation pressure automatically based on the cuff size.
- 9. Select the target NIBP inflation pressure for the first NIBP measurement

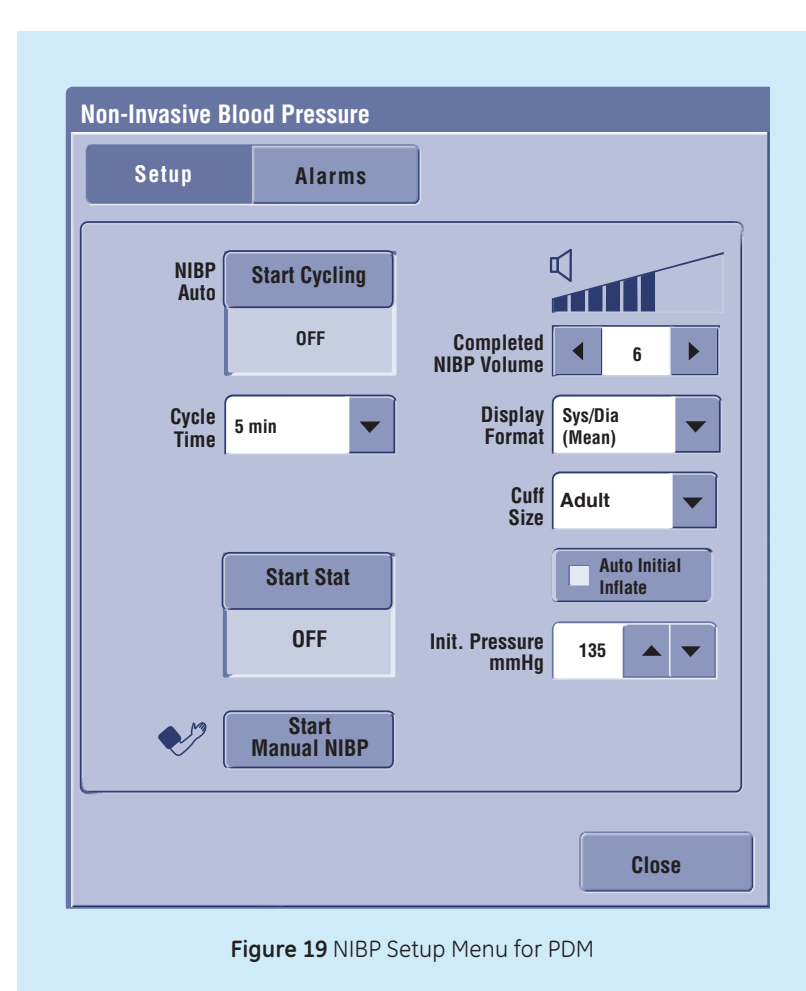

#### Overview

There are three supported pulse oximetry technologies:

- GE Ohmeda
- Masimo SET
- Nellcor OxiMax

SpO<sub>2</sub> monitoring starts automatically when the monitor detects an SpO2 signal.

It is possible to measure  $SpO_2$ from two different measurement sources simultaneously. The primary  $SpO_2$  source is labeled  $SpO_2$ and the secondary  $SpO_2$ source is labeled  $SpO_2(2)$ .

#### The SpO<sub>2</sub> Setup Menu

To Access the SpO<sub>2</sub> Setup Menu:

- Select the SpO<sub>2</sub> parameter window.
- 2. Select the *SpO*<sub>2</sub> or *SpO*<sub>2</sub>(2) tab.
- 3. Select Setup.

You can perform the following tasks from the SpO<sub>2</sub> Setup Menu:

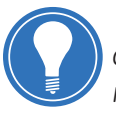

**Note!** The selections available from the SpO<sub>2</sub> menu will vary depending on the pulse oximetry technology and acquisition module.

| Sp02                       | Sp02(2)            |   |                    |   |          | Sp02                       | Sp02(2)            |                   |
|----------------------------|--------------------|---|--------------------|---|----------|----------------------------|--------------------|-------------------|
| Setup                      | Alarms             |   |                    |   |          | Setup                      | Alarms             |                   |
| Size                       | 1x 💌               |   | Beat<br>Volume     | 0 | <b>F</b> | Size                       | 1x 💌               | Be<br>Volur       |
| Hemodynamic<br>Sweep Speed | 25 mm/s 💌          | • | Beat<br>Source Art |   | •        | Hemodynamic<br>Sweep Speed | 25 mm/s 💌          | Be<br>♥ Sour      |
| Primary HR<br>Source       | ECG                |   |                    |   |          | Primary HR<br>Source       | ECG                |                   |
|                            | Show<br>Pulse Rate |   |                    |   |          |                            | Show<br>Pulse Rate |                   |
| Averaging                  | 8s 💌               |   |                    |   |          | Response                   | Normal             | Saturati<br>Secon |
| Sensitivity                | Normal             |   |                    |   |          |                            | • Fast             |                   |
|                            | O Maximum          |   |                    |   |          |                            |                    |                   |
|                            |                    |   |                    |   |          |                            |                    |                   |

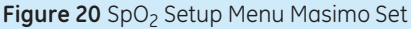

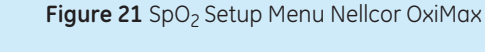

- **1.** Adjust the SpO<sub>2</sub> size.
- Change the SpO<sub>2</sub> waveform sweep speed.
- **3.** Change the primary Heart Rate source (ECG, SpO<sub>2</sub> or invasive pressure).
- **4.** Show or hide the SpO<sub>2</sub> pulse rate.
- Select the SpO<sub>2</sub> averaging time (Masimo technology and Masimo sensors only).

- Select the SpO<sub>2</sub> sensor sensitivity level (Masimo technology and Masimo sensors only).
- Show or hide the Saturation Seconds in the SpO<sub>2</sub> parameter window (Nellcor OxiMax technology and sensor only).
- Select the response time to Normal or Fast (Nellcor OxiMax technology and sensor only).

- 9. Set the Saturations Seconds threshold (Nellcor OxiMax technology and sensor only).
- **10.** Adjust the SpO<sub>2</sub> pulse beep tone volume.
- **11.** Select the audio beat source.

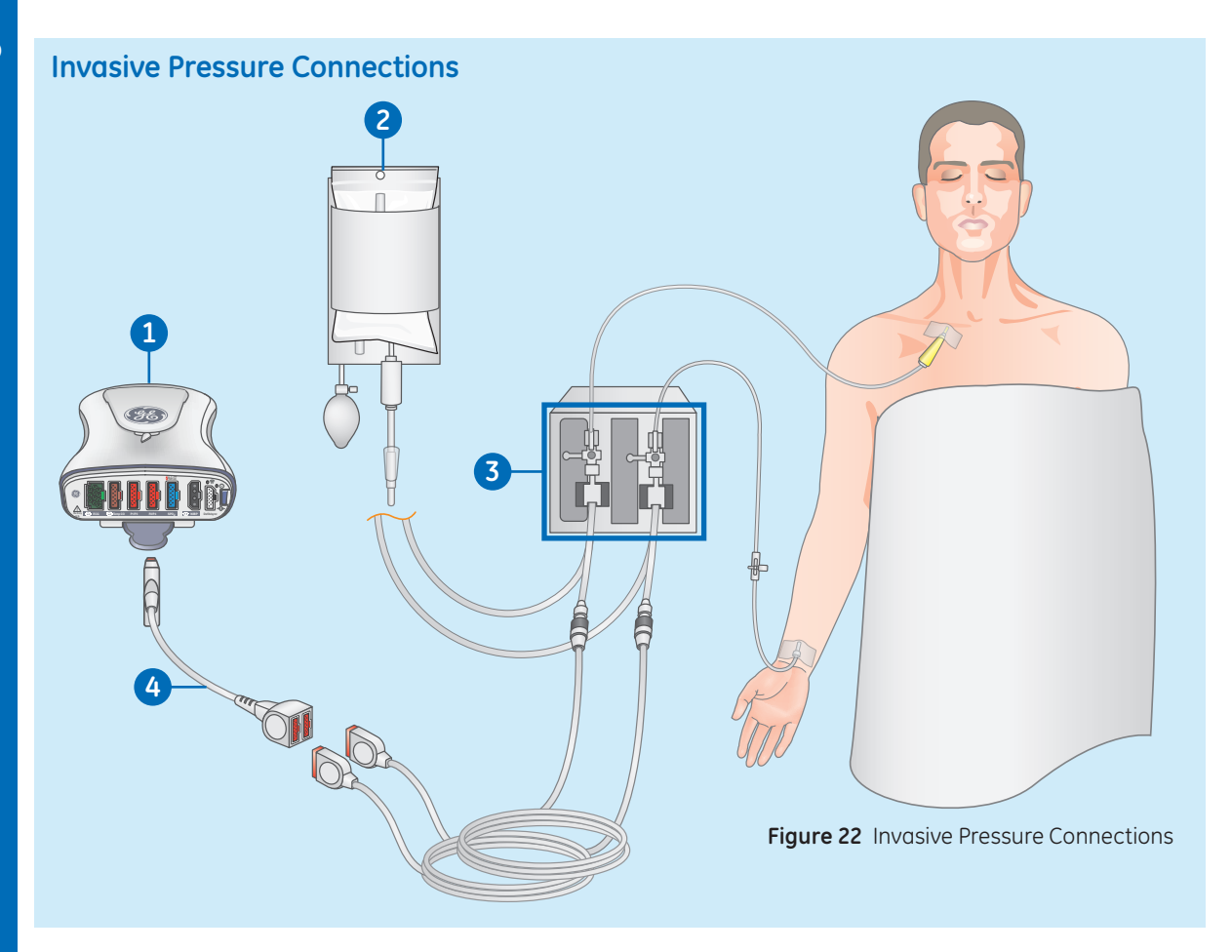

- 1. Module with invasive pressure measurement capability.
- 2. Fluid bag with pressure infusor.
- 3. Transducer setup.
- 4. Invasive blood pressure adapter cable; single or dual cable (optional).

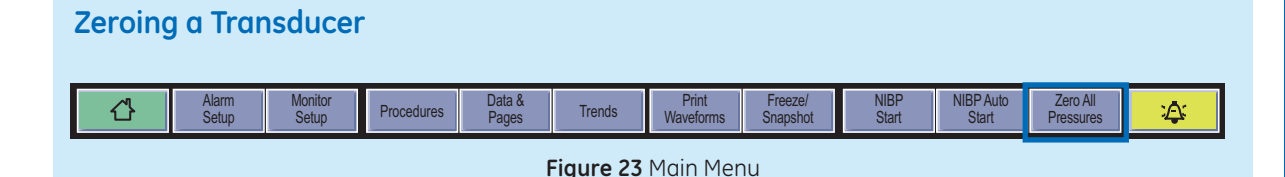

- Level the transducer following your care unit's policy (usually level of the phlebostatic axis).
- 2. Close the transducer stopcock to the patient and open the venting stopcock to air.
- If the pressure line you are trying to zero does not have the transducer open to air, the message "Pressure Senses" displays.
- 4. You can zero all connected pressure transducers simultaneously by selecting Zero All Pressures from the monitor's main menu or from the remote control, or you can zero a single active pressure transducer by selecting the invasive pressure parameter window and then selecting Setup > Zero.
- Check that a zero reference has been established. Watch the pressure parameter window for messages.
- 6. Close the venting stopcock to air and open the transducer stopcock to the patient.
- **7.** Check that pressure numerics display on screen.

#### Selecting an Invasive Pressure Label

- **1.** Select the Invasive Pressure parameter window.
- 2. Select the Setup tab.
- **3.** Select a channel label from the *Label* list.

#### Selecting the Size of the Invasive Pressure Waveform

- **4.** Select the *Invasive Pressure* parameter window.
- 5. Select the Setup tab.
- 6. Set the waveform scale with the *Scale* arrows. The larger the scale value, the smaller the waveform size.

#### Optimizing the Invasive Pressure Waveform Scale

The algorithm uses the last four seconds of the waveform data to optimize the waveform size. If you notice a considerable change in the waveform during

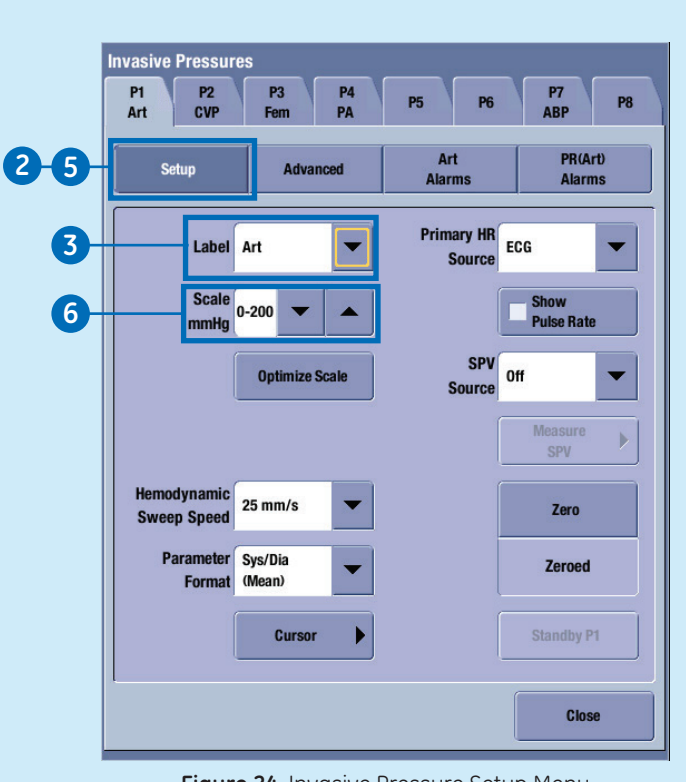

Figure 24 Invasive Pressure Setup Menu

that time, wait for the waveform to stabilize and perform the operation again.

## Airway Gas Modules and Connectors

#### CARESCAPE Respiratory Module

- **1.** Patient Spirometry keys.
- 2. Water trap release/locking latch.
- **3.** Gas sample, sampling line connector on the water trap.
- 4. Water trap container.
- **5.** Connectors for Patient Spirometry tubes.
- 6. Gas exhaust, connector for the gas exhaust line.

#### E-miniC

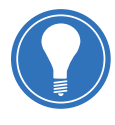

**Note!** *E-miniC* is not suitable for use with patients weighing less than 5 kg (11 lbs).

- 1. Water trap latch.
- 2. Sampling line connector.
- **3.** Mini D-fend water trap with a washable container.
- 4. Sample gas outlet.

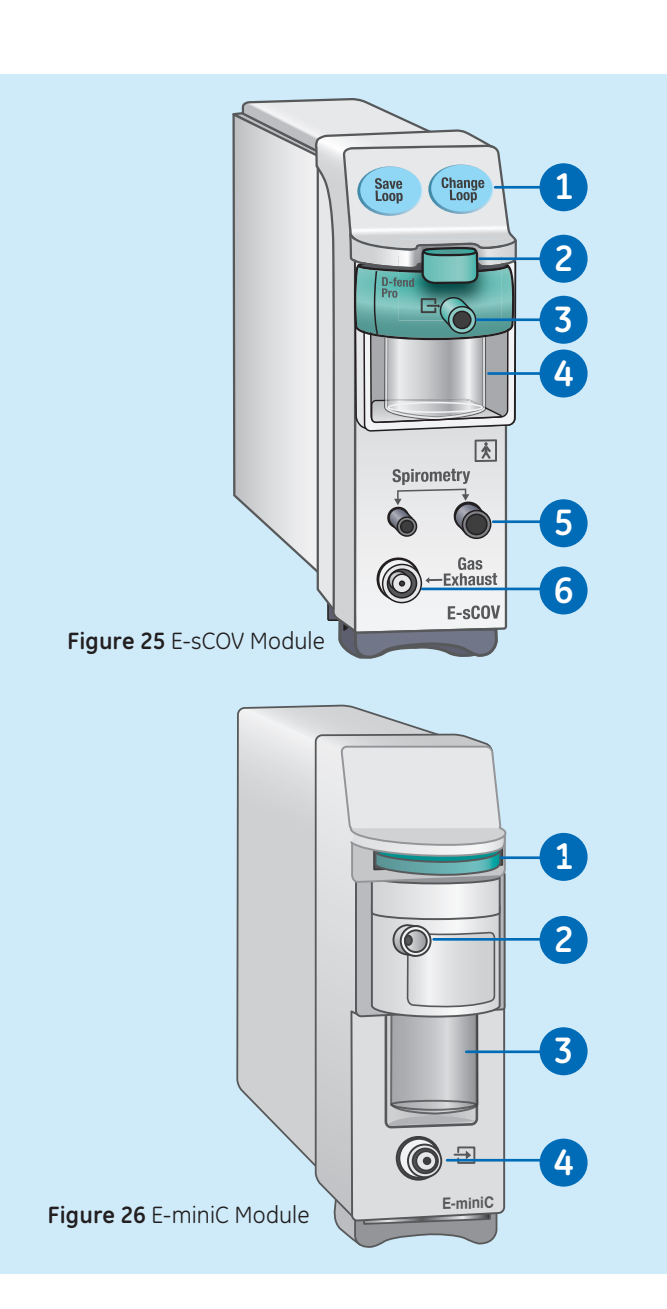

#### **Airway Gases Parameters**

The airway modules listed below measure the following airway gas parameters:

| Parameter          | E-sCO | E-sCOV | E-miniC        |
|--------------------|-------|--------|----------------|
| CO <sub>2</sub>    | Х     | Х      | Х              |
| 0 <sub>2</sub>     | Х     | Х      |                |
| N <sub>2</sub> O   | X1    | X1     | X <sup>2</sup> |
| Respiration Rate   | Х     | Х      | Х              |
| Patient Spirometry |       | Х      |                |

 $^{1}\text{automatic compensation, the measured $N_{2}$O value is not displayed.}$ 

 $^2automatic compensation, the measured <math display="inline">N_20$  value is not displayed. E-miniC requires manual selection from the monitor menu to compensate for  $N_2O.$ 

#### Setup

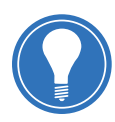

Note! Check that the sample line is connected to the water trap before connecting the module to the monitor or turning on the monitor.

- 1. Make sure that the water trap container is empty and properly attached.
- 2. Connect the gas sampling line to the sampling line connector on the water trap.
- Connect the sample gas outlet to gas scavenging if N<sub>2</sub>O or volatile agents are used.
- 4. Turn on the monitor or connect the module to the monitor. The monitor performs a self-check for the module when the module is connected. Automatic agent identification is activated in those modules that have this feature.
- 5. Wait until the message *Calibrating* disappears.

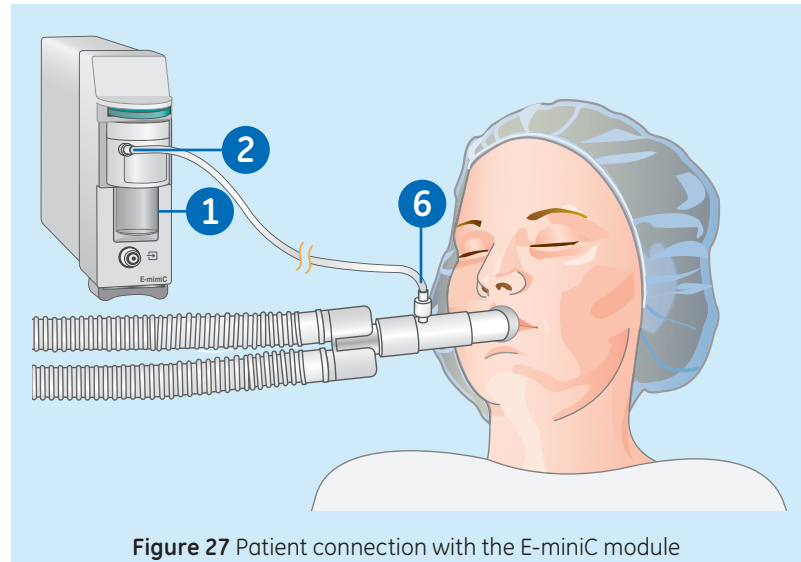

- 6. Connect the sampling line to the airway adapter or the airway adapter to the ventilator circuit. Position the adapter with the sampling port upwards to minimize the amount of condensed water possibly entering the sampling line.
- Check that the airway adapter connections are tight and that the adapter is operating properly.

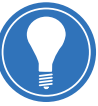

Note! To minimize the amount of dust drawn into the gas sampling system, always keep the water trap connected to the module. When gas measurement is not in use, you can disconnect the module from the monitor to eliminate the operating sound of the gas pump.

#### **Viewing Numeric Trends**

1. Select *Trends* from the main menu area at the bottom of the display.

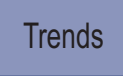

- 2. Select *Numeric* from the View list.
  - To see other parameters, select their tabs in the *Numeric* trend view
  - To see more numeric trend data, use the cursor to scroll the data in horizontal direction
  - To change the time internal, select a new value from the *Time Interval* list

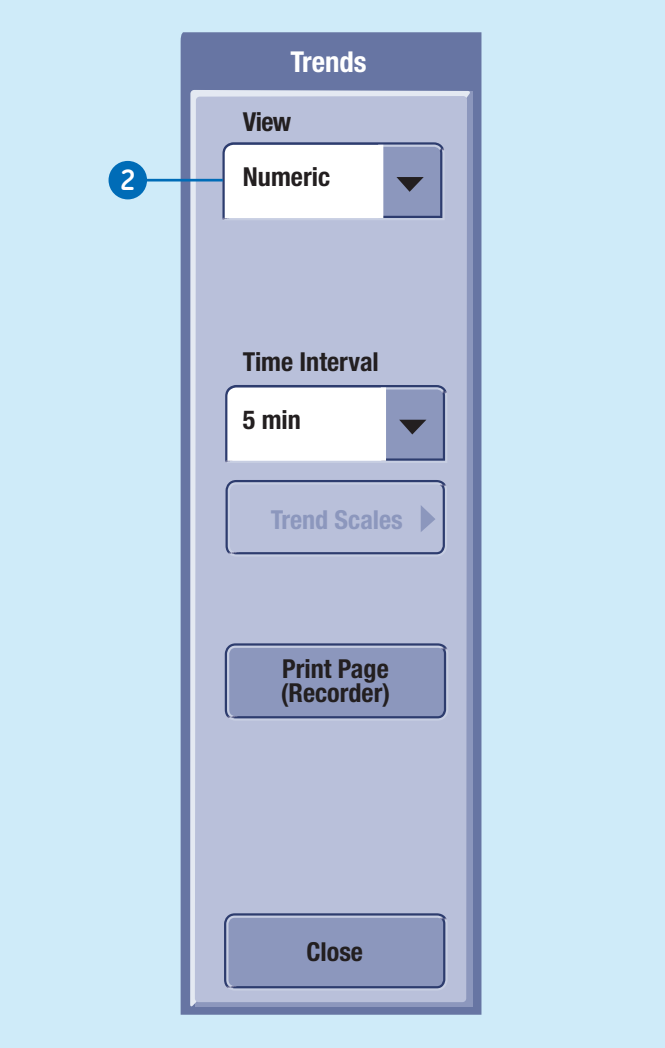

#### **Figure 28** Trends Menu - Numeric

#### **Viewing Graphic Trends**

1. Select *Trends* from the main menu area at the bottom of the display.

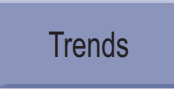

- 2. Select *Graphic* from the *View* list.
  - To see more parameters, select tabs 1 to 4.
  - To see numeric values of a certain time, move the cursor to that point of time. The numeric values are displayed next to the cursor.
  - To change the time scale, select a new value from the *Time Scales* list.
  - To change the trend scale, select *Trend Scales* and make the appropriate adjustment

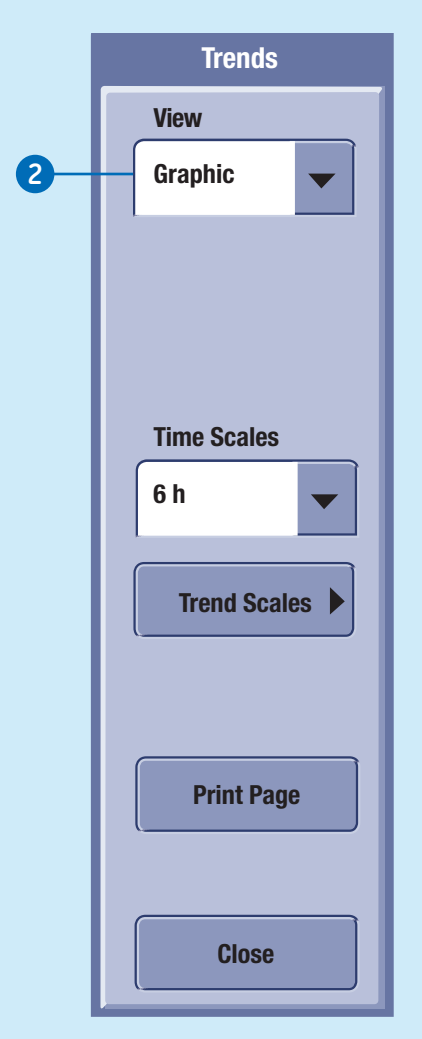

**Figure 29** Trends Menu - Graphic

#### Managing Snapshots

A snapshot is a set of measured data saved from a certain moment of time. Snapshots can contain waveform clips and graphic trends.

#### **Creating Manual Snapshots**

You can create a snapshot manually by selecting *Freeze/ Snapshot* from the main menu

#### Freeze/ Snapshot

area at the bottom of the display. The monitor saves the image of pre-configured waveforms or trends at that moment in time. When a snapshot is taken manually, it is automatically numbered.

#### Creating Automatic Snapshots

You can select alarms that will automatically create a snapshot independent of their alarm priority.  Select *Trends* from the main menu area at the bottom of the display.

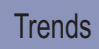

- 2. Select *Snapshot* from the *View* list.
- 3. Select Snapshot Setup.
- 4. Select which alarms will automatically create a snapshot.

#### **Viewing Snapshots**

- 1. Select *Trends* from the main menu area at the bottom of the display.
- 2. Select *Snapshot* from the View list.
  - To change the Snapshot time scale, select a new value from the *Time Scale* list
  - To change the trend scale, select *Trend Scales* and make the appropriate adjustment

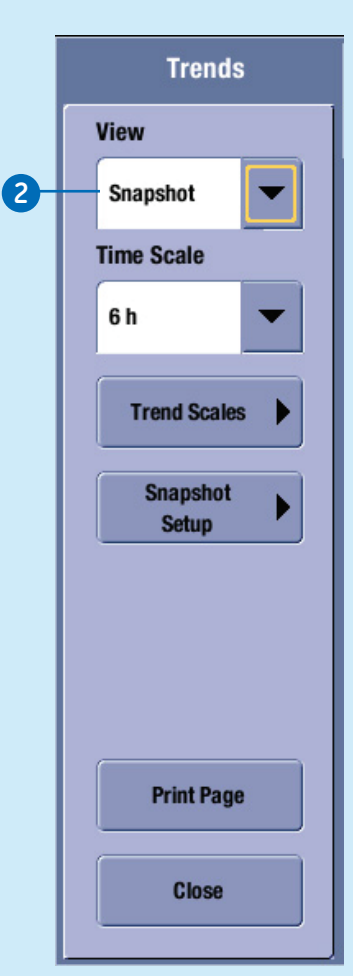

**Figure 30** Trends Menu - Snapshot

#### **Managing Events**

Events are timestamps that are shown in their own list. An event is created automatically upon an alarm. An event records the time of and reason for its creation. Some events may also record a snapshot. Manually created events contain only the time and a manually added reason for the event. You cannot configure the Event trend pages.

An event is created automatically from:

- Medium and high priority physiological or technical alarms.
- Low priority alarms that have a snapshot.
- Manually created snapshots or ST snapshots.

#### **Viewing Events**

The **Event** trend view shows event data on horizontal axis and time on vertical axis. The top of the view shows the highest priority realtime waveform and the bottom of the view shows a sample waveform if an event has a snapshot.

- 1. Select *Trends* from the main menu area at the bottom of the display.
- 2. Select *Event* from the *View* list.
  - The *Priority* column shows an alarm priority symbol for events created automatically from an alarm.
  - The *Event* column shows the reason the event was created for. If the event was created automatically, the alarm message is shown. If the event was created manually, a possible manually added text is shown.
  - If there is a manual annotation added to the event, this text is shown in quotation marks and also includes the prefix **NOTE**.

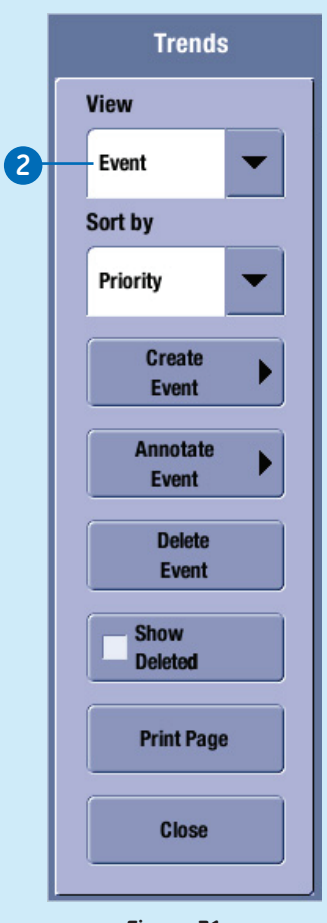

**Figure 31** Trends Menu - Event

• The Snapshot column shows a snapshot symbol if there is a snapshot attached to an event.

#### ECG Troubleshooting

| Problem                                                                   | Solution                                                                                                    |
|---------------------------------------------------------------------------|----------------------------------------------------------------------------------------------------|
| The monitor is<br>calling V Tach<br>when the patient<br>is not in V Tach. | The monitoring system may be detecting a wider QRS complex or artifact<br>in some of the analyzed ECG waveforms. In addition, the V leads may be<br>exhibiting polarity changes, which may occasionally cause an inaccurate<br>call. |
|                                                                           | 1. Assess the patient.                                                                                                    |
|                                                                           | 2. Check the ECG signal acquired from the patient.                                                                                                    |
|                                                                           | <ul> <li>View all ECG leads to assess the width of the QRS complexes in the<br/>analyzed leads.</li> </ul>                                                                                                    |
|                                                                           | • If artifact exists in any of the analyzed leads, reprep the patient's skin, replace electrodes, and adjust the electrode placement.                                                                                                |
|                                                                           | <ul> <li>It may be beneficial to move V lead electrodes (chest lead) to<br/>alternate precordial electrode placements to improve detection.</li> </ul>                                                                               |
|                                                                           | <b>3.</b> Relearn arrhythmia. It is important to relearn the patient's ECG pattern any time the electrode configuration is adjusted:                                                                                                 |
|                                                                           | <ul> <li>Select the <i>HR</i> parameter window.</li> </ul>                                                                                                    |
|                                                                           | <ul> <li>Select the Advanced tab.</li> </ul>                                                                                                    |
|                                                                           | • Select <b>Relearn QRS</b> .                                                                                                    |
|                                                                           | If the problem continues, determine the lead with the narrowest QRS complex, display that lead, then switch to single lead analysis so all arrhythmia interpretations are based on this single ECG lead.                             |

#### ECG Troubleshooting (continued)

| Problem                                                                                  | Solution                                                                                                    |
|------------------------------------------------------------------------------------------|----------------------------------------------------------------------------------------------------|
| ECG signal is                                                                            | • Ensure that the patient is not shivering.                                                                                                    |
| noisy or no QRS is detected.                                                             | <ul> <li>Select the correct filter by selecting the HR parameter window &gt;<br/>Advanced &gt; Waveform Filter.</li> </ul>                                                                                                    |
|                                                                                          | <ul> <li>Check the electrode quality and positioning. Do not place electrodes on<br/>body hair, bones close to skin, layers of fat and major muscles. Pre-<br/>gelled electrodes are recommended.</li> </ul>                                                                                                    |
|                                                                                          | • Change the lead in ECG1 to the best available signal and consider using the Single lead mode.                                                                                                    |
|                                                                                          | <ul> <li>Consider using ECG Size &gt; 2x.</li> </ul>                                                                                                    |
|                                                                                          | • Remove the ECG cable from the module and reinsert it.                                                                                                    |
| The monitor is alarming for                                                              | The monitor may not be detecting sufficient QRS amplitude in all analyzed leads. Multiple leads are used for arrhythmia processing.                                                                                                    |
| asystole,<br>bradycardia,<br>pause, or<br>inaccurate heart<br>rate when a<br>visible ORS | View all ECG leads to assess the amplitude of the QRS complexes.<br>To ensure correct HR readings, a 0.5 mV QRS amplitude is recommended<br>for a normal ECG signal. If the QRS amplitude drops below 0.5 mV or an<br>abnormal QRS width occurs (more than 120 ms), QRS detection may be<br>reduced, leading to false Asystole alarms. |
| waveform is present.                                                                     | Relearn arrhythmia. It is important to relearn the patient's ECG pattern any time the electrode configuration is adjusted:                                                                                                    |
|                                                                                          | 1. Select the <i>HR</i> parameter window.                                                                                                    |
|                                                                                          | 2. Select the <i>Advanced</i> tab.                                                                                                    |
|                                                                                          | 3. Select Relearn QRS.                                                                                                    |
|                                                                                          | If the problem continues, switch to the ECG lead with the greatest<br>amplitude, display that lead, then switch to single lead analysis so all<br>arrhythmia interpretations are based on this single ECG lead.                                                                                                    |

#### **Respiration Troubleshooting**

| Problem                                                                                                    | Solution                                                                                                    |
|----------------------------------------------------------------------------------------------------|----------------------------------------------------------------------------------------------------|
| The ECG<br>respiration<br>measurement<br>fails.                                                                                           | Check electrode quality and positioning.                                                                                                    |
|                                                                                                    | <ul> <li>Adjust the breath detection sensitivity. During ventilator-supported<br/>breathing, the respiration calculation may count only ventilator-produced<br/>inspirations and expirations.</li> </ul>                                                                                                    |
|                                                                                                    | <ul> <li>Other electrical devices may interfere with the measurement.</li> </ul>                                                                                                    |
| The waveform<br>has a<br>combination of<br>shallow and<br>deep breaths,<br>but the monitor<br>is not detecting<br>the shallow<br>breaths. | If the detection sensitivity threshold is set too high, shallow breaths will not<br>be detected, as shown in the following example of incorrect detection<br>(1 = breath).<br>Decrease the detection sensitivity percentage until the markers correctly<br>identify each inspiration and expiration or set to AUTO (PSM). If the detection<br>mode is AUTO, the grid lines represent the minimum limits. The limits in use<br>may be a larger range. The following is an example of correct detection. |

#### **Respiration Troubleshooting (continued)**

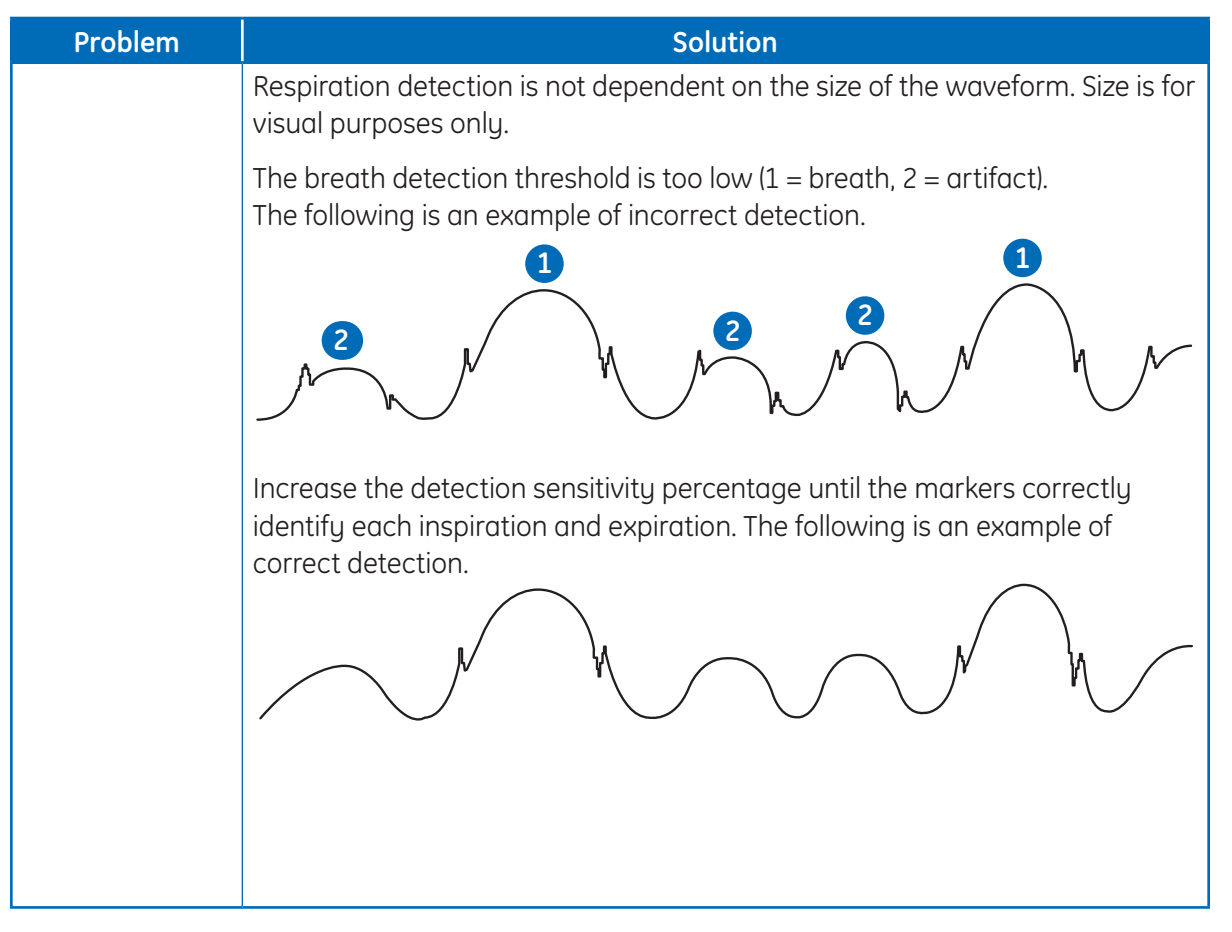

#### SpO<sub>2</sub> Troubleshooting

| Problem                                                                                                    | Solution                                                                                                    |
|----------------------------------------------------------------------------------------------------|----------------------------------------------------------------------------------------------------|
| SpO <sub>2</sub> signal is poor                                                                                              | <ul> <li>Check the sensor and sensor position.</li> <li>Make sure the patient is not shivering, moving, or does not have tremors.<br/>The patient's pulse may be too low to measure.</li> </ul>                                                                        |
| Unable to adjust<br>alarm limits                                                                                             | The alarm limits are not adjustable when the measurement source is from<br>an external device connected to the Unity Network ID connectivity device.                                                                                                    |
| Deactivated SpO <sub>2</sub><br>probe off alarm<br>keeps alarming<br>when the sensor is<br>disconnected from<br>the patient. | Ensure that the sensor is protected from ambient light. Light sources such<br>as surgical lamps, bilirubin lamps, fluorescent lights, infrared heating<br>lamps, and sunlight can cause poor waveform quality and inaccurate<br>readings. Error messages are possible. |

#### **NIBP Troubleshooting**

| Problem                                                                                               | Solution                                                                                                    |
|----------------------------------------------------------------------------------------------------|----------------------------------------------------------------------------------------------------|
| NIBP<br>measurement<br>does not work or<br>the values seem<br>unstable.                               | <ul> <li>Check that the cuff tubing is not bent, stretched, compressed, or loose.</li> <li>Check the cuff position and cuff tube connection.</li> <li>Prevent motion artifact.</li> <li>Use NIBP cuffs of correct size.</li> </ul>                                                        |
| The mean value<br>displays while the<br>associated<br>systolic and<br>diastolic values<br>display as? | Assess the patient and perform a visual inspection of the equipment to ensure system integrity.                                                                                                    |
|                                                                                                    | The following conditions may cause the mean value to display in the NIBP parameter window while the associated systolic and diastolic values display as:                                                                                                    |
|                                                                                                    | <ul> <li>Very low systolic and diastolic amplitude fluctuations (e.g., patient in shock).</li> <li>Very small difference between the mean and systolic pressure or the mean and diastolic pressure.</li> <li>Loss of system integrity (e.g., loose connections or worn parts).</li> </ul> |

#### NIBP Troubleshooting (continued)

| Problem                                                  | Solution                                                                                                    |
|----------------------------------------------------------|----------------------------------------------------------------------------------------------------|
| The monitor is<br>re-inflating the<br>cuff automatically | The cuff target pressure must be higher than the patient's systolic pressure to obtain an accurate systolic and diastolic measurement.                                                                     |
|                                                          | If a systolic blood pressure cannot be found, the monitor searches for a systolic reading by re-inflating the cuff at a higher pressure. This systolic search may occur once per NIBP determination cycle. |

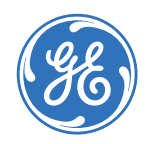

#### www.gehealthcare.com

GE Healthcare provides transformational medical technologies and services that are shaping a new age of patient care.

Our broad expertise in medical imaging and information technologies, medical diagnostics, patient monitoring systems, drug discovery, biopharmaceutical manufacturing technologies, performance improvement and performance solutions services help our customers to deliver better care to more people around the world at a lower cost.

In addition, we partner with healthcare leaders, striving to leverage the global policy change necessary to implemental successful shift to sustainable healthcare systems.

#### imagination at work

GE Healthcare 8200 West Tower Avenue Milwaukee, WI 53223 USA

© 2016 General Electric Company – All rights reserved.

General Electric Company reserves the right to make changes in specifications and features shown herein, or discontinue the product described at any time without notice or obligation.

GE, GE Monogram, 12SL, MAC and MUSE are trademarks of General Electric Company. GE Medical Systems Information Technology, a General Electric company, doing business as GE Healthcare.

**Notice:** The materials contained in this document are intended for educational purposes only. This document does not establish specifications, operating procedures or maintenance methods for any of the products referenced. Always refer to the official written materials (labeling) provided with the product for specifications, operating procedures and maintenance requirements. Specifications are subject to change.

All patient names or other protected health information or data contained in any image within this material is fictitious. Any similarity to actual persons is coincidental.